| 致    | EPSON 愛用者         |
|------|-------------------|
| 文件來源 | EPSON 客服中心        |
| 主題敘述 | 點陣印表機如何讓頁面順序從後到前? |
| 適用機型 | 點陣印表機             |

內容說明:點陣印表機可以透過驅動程式修改頁面排序從後到前,調整列印出紙 排列順序。

在 Windows 10 64 bit 作業系統下,以 LQ-310 為例的操作步驟如下:

<步驟一>

電腦點選「控制台」功能,並進入「裝置和印表機」功能。

<步驟二>

選擇點選驅動程式 LQ-310 圖示並按下右鍵進入「列印喜好設定」功能。

| EPSON L3110 Ser  | 查看列印工作(E)    |
|------------------|--------------|
| EPSON L3150 Ser  | 設定成預設的印表機(A) |
| EPSON L4160 Ser  | 列印喜好設定(G)    |
| EPSON L5190 Ser  | 印表機內容(P)     |
| EPSON L6170 Se   | 建立捷徑(6)      |
| EPSON L6190 Ser  | 2            |
| EPSON L14150 S   | </td         |
| BEPSON L14150 S  | 疑難排解(T)      |
| EPSON LQ-300+    | 内容(R)        |
| EPSON LQ-310 Est | 772          |
|                  |              |

## <步驟三>

點選「頁面順序」功能。

| ▲ 直印                     | ~   |               |
|--------------------------|-----|---------------|
| 頁面順序(R):                 |     |               |
| 頁面格式<br>每張紙包含的頁數(S)<br>□ | 1 ~ |               |
|                          |     | <br>14 PH A A |

<步驟四>

點選「從後到前」。

| $\sqrt{3} \pm 0$ | tin di la constante di la constante di la constante di la constante di la constante di la constante di la const<br>Na constante di la constante di la constante di la constante di la constante di la constante di la constante di la constante di la constante di la constante di la constante di la constante di la constante di la constante di la constante di la constante di |   |        |    |     |    |
|------------------|----------------------------------------------------------------------------------------------------|---|--------|----|-----|----|
|                  | accores                                                                                                    |   |        |    |     |    |
| 頁面順序             | 5(R):                                                                                                    |   |        |    |     |    |
| 從前到              | 发                                                                                                    |   | $\sim$ | 72 |     |    |
| 從新到的             | ¥                                                                                                    |   |        | 3  | - 1 |    |
| 從後到意             | Ú                                                                                                    |   |        |    |     |    |
| או אזר 🕂         | 300 H) 10 XX (3                                                                                                    | 1 | ~      |    |     |    |
| 編製               | 框線(W)                                                                                                    |   |        |    |     |    |
|                  |                                                                                                    |   |        |    |     |    |
|                  |                                                                                                    |   |        |    |     |    |
|                  |                                                                                                    |   |        |    |     |    |
|                  |                                                                                                    |   |        |    |     |    |
|                  |                                                                                                    |   |        |    |     |    |
|                  |                                                                                                    |   |        |    |     |    |
|                  |                                                                                                    |   |        |    |     |    |
|                  |                                                                                                    |   |        |    |     |    |
|                  |                                                                                                    |   |        |    |     | 10 |

<步驟五>

先點選「套用」·點選「確定」即可。

| 1      |
|--------|
|        |
| -      |
|        |
| 88 - E |
|        |
|        |
|        |
|        |
|        |
|        |
|        |